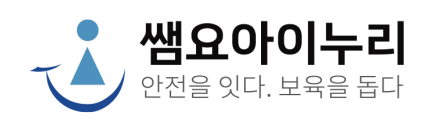

# 어린이집 홈페이지 운영 기본 가이드

# GUIDE

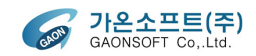

# 홈페이지 운영 기본가이드 관리자 로그인

로그인 화면에서 **관리자 권한을 가진 ID**는 관리자 접근이 가능합니다.

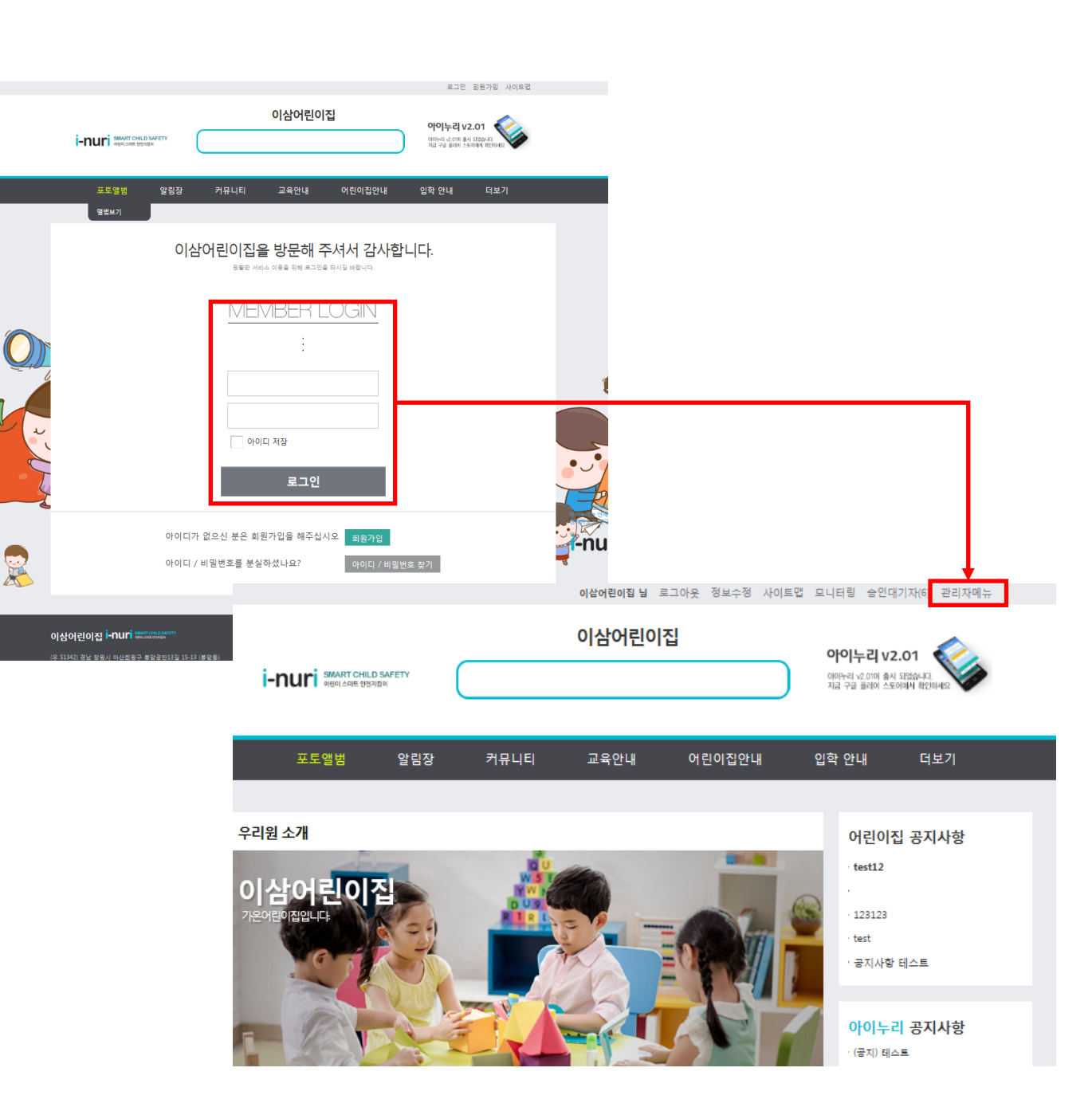

# 홈페이지 운영 기본가이드 관리자 메뉴

관리자로 로그인하면 별도의 관리자 메뉴를 볼 수 있습니다.

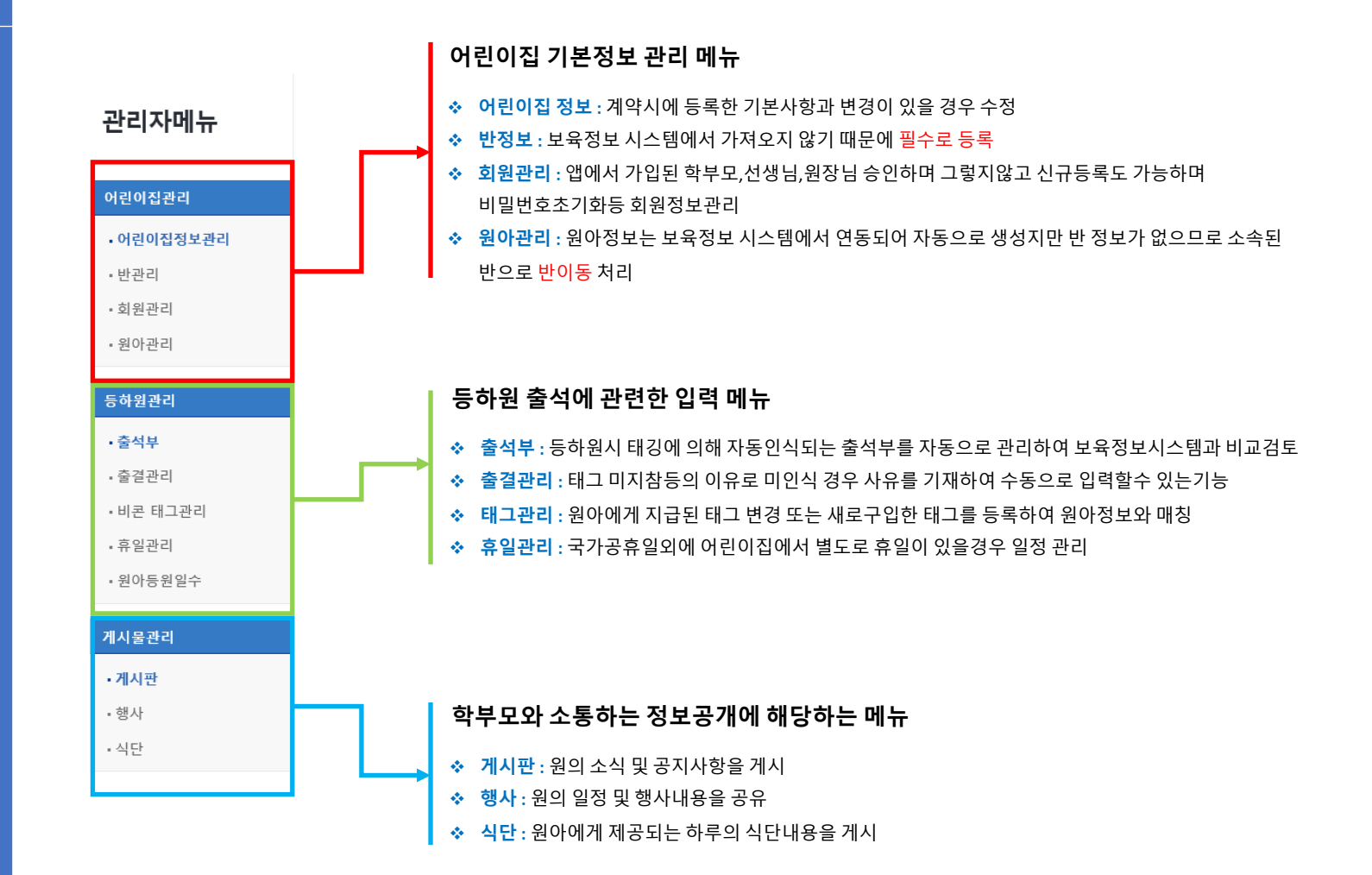

## 홈페이지 운영 기본가이드 **출석부**

출석부 화면에서 출석부를 출력하여 보관

보육정보시스템과 비교하여 보조금 지원 확인가능

|                                                                                                    | 4714                                                                                                    | 뉴                                                                               |                                                                                                    |                         |                                                                                                    | 1                                                                                                    | ₹<br>N                                                                                                    | ome                                                                                                    | >관i                                                                                                    | 리자미                                                                                                    | 뉴 >    | 전자                                                                                                    | 출결관                                                                                                    | 리 >                                                                       | 출석                                                                                                    | ႞부                                                                                                    |                                                                                                    |                           |                                                                                                   |                                                                                                    |                                                                                                    |                                                                                                    |                                                                                                    |                                                                                                    |                                                                                             |                                                                               |                                                                                                    |                                         |    |                                                                                               |                                         |            |            |                                                                                                    |   |
|----------------------------------------------------------------------------------------------------|----------------------------------------------------------------------------------------------------|---------------------------------------------------------------------------------|----------------------------------------------------------------------------------------------------|-------------------------|----------------------------------------------------------------------------------------------------|----------------------------------------------------------------------------------------------------|----------------------------------------------------------------------------------------------------|----------------------------------------------------------------------------------------------------|----------------------------------------------------------------------------------------------------|----------------------------------------------------------------------------------------------------|--------|----------------------------------------------------------------------------------------------------|----------------------------------------------------------------------------------------------------|---------------------------------------------------------------------------|----------------------------------------------------------------------------------------------------|----------------------------------------------------------------------------------------------------|----------------------------------------------------------------------------------------------------|---------------------------|---------------------------------------------------------------------------------------------------|----------------------------------------------------------------------------------------------------|----------------------------------------------------------------------------------------------------|----------------------------------------------------------------------------------------------------|----------------------------------------------------------------------------------------------------|----------------------------------------------------------------------------------------------------|---------------------------------------------------------------------------------------------|-------------------------------------------------------------------------------|----------------------------------------------------------------------------------------------------|-----------------------------------------|----|-----------------------------------------------------------------------------------------------|-----------------------------------------|------------|------------|----------------------------------------------------------------------------------------------------|---|
| 어린이                                                                                                    | 이집관리                                                                                                    |                                                                                 |                                                                                                    |                         |                                                                                                    | Ì                                                                                                    | 반병                                                                                                    | 별출                                                                                                    | 결                                                                                                    | 현횧                                                                                                    | ł      |                                                                                                    |                                                                                                    |                                                                           |                                                                                                    |                                                                                                    |                                                                                                    |                           |                                                                                                   |                                                                                                    |                                                                                                    |                                                                                                    |                                                                                                    |                                                                                                    |                                                                                             |                                                                               |                                                                                                    |                                         |    |                                                                                               |                                         |            |            |                                                                                                    |   |
| 들하된                                                                                                    | 원관리                                                                                                    |                                                                                 |                                                                                                    |                         |                                                                                                    |                                                                                                    |                                                                                                    |                                                                                                    |                                                                                                    |                                                                                                    |        |                                                                                                    |                                                                                                    |                                                                           |                                                                                                    |                                                                                                    |                                                                                                    |                           |                                                                                                   |                                                                                                    |                                                                                                    |                                                                                                    |                                                                                                    |                                                                                                    |                                                                                             |                                                                               |                                                                                                    |                                         |    |                                                                                               |                                         |            |            |                                                                                                    |   |
| 출석                                                                                                    | ң<br>부                                                                                                    |                                                                                 |                                                                                                    |                         |                                                                                                    | 1                                                                                                    | 2                                                                                                    | 020-                                                                                                    | 02-3                                                                                                    | 25                                                                                                    |        |                                                                                                    |                                                                                                    |                                                                           |                                                                                                    |                                                                                                    |                                                                                                    |                           |                                                                                                   |                                                                                                    |                                                                                                    |                                                                                                    |                                                                                                    |                                                                                                    |                                                                                             |                                                                               |                                                                                                    |                                         |    |                                                                                               |                                         | 검          | 색          |                                                                                                    |   |
| 출길                                                                                                    | 불관리                                                                                                    |                                                                                 |                                                                                                    |                         |                                                                                                    |                                                                                                    |                                                                                                    |                                                                                                    |                                                                                                    |                                                                                                    |        |                                                                                                    |                                                                                                    |                                                                           |                                                                                                    |                                                                                                    |                                                                                                    |                           |                                                                                                   |                                                                                                    |                                                                                                    |                                                                                                    |                                                                                                    |                                                                                                    |                                                                                             |                                                                               |                                                                                                    |                                         |    |                                                                                               | T4 +0 0                                 | E the last |            | н                                                                                                    |   |
| 비콘                                                                                                    | 큰 태그곤                                                                                                    | 신                                                                               |                                                                                                    |                         |                                                                                                    |                                                                                                    |                                                                                                    |                                                                                                    |                                                                                                    |                                                                                                    |        |                                                                                                    |                                                                                                    |                                                                           |                                                                                                    |                                                                                                    |                                                                                                    |                           |                                                                                                   |                                                                                                    |                                                                                                    |                                                                                                    |                                                                                                    |                                                                                                    |                                                                                             |                                                                               |                                                                                                    |                                         |    | ĺ                                                                                             | 신세                                      | 등야         | 원기독        | Ŧ                                                                                                    |   |
| 유일                                                                                                    | 실관리                                                                                                    |                                                                                 |                                                                                                    |                         |                                                                                                    |                                                                                                    |                                                                                                    | E                                                                                                    | ŀ                                                                                                    |                                                                                                    | 전      | 체인원                                                                                                    | 8                                                                                                    |                                                                           |                                                                                                    | 충선이                                                                                                    | 원이                                                                                                    | 르                         |                                                                                                   |                                                                                                    | 결석입                                                                                                    | 인원                                                                                                    |                                                                                                    |                                                                                                    | 격신                                                                                          | 신이원                                                                           | 101르                                                                                                    |                                         |    |                                                                                               | 축                                       | 선부경        | 특려         |                                                                                                    | l |
| · 원0                                                                                                    | ·등원일                                                                                                    | 수                                                                               |                                                                                                    |                         |                                                                                                    |                                                                                                    |                                                                                                    |                                                                                                    | -                                                                                                    |                                                                                                    |        | (명)                                                                                                    |                                                                                                    |                                                                           |                                                                                                    | 270                                                                                                    | 6-1                                                                                                    |                           |                                                                                                   |                                                                                                    | (명                                                                                                    | )                                                                                                    |                                                                                                    |                                                                                                    | 2                                                                                           | 100                                                                           |                                                                                                    |                                         |    |                                                                                               | 2                                       | 116        | = 7        |                                                                                                    |   |
| 네시물                                                                                                    | 물관리                                                                                                    |                                                                                 |                                                                                                    |                         |                                                                                                    |                                                                                                    |                                                                                                    | 경영                                                                                                    | 병반                                                                                                    |                                                                                                    |        | 1                                                                                                    |                                                                                                    | 김경                                                                        | 은                                                                                                    |                                                                                                    |                                                                                                    |                           |                                                                                                   |                                                                                                    | 0                                                                                                    |                                                                                                    |                                                                                                    |                                                                                                    |                                                                                             |                                                                               |                                                                                                    |                                         |    |                                                                                               | 등                                       | 하원기        | 기록부        |                                                                                                    |   |
|                                                                                                    |                                                                                                    |                                                                                 |                                                                                                    |                         |                                                                                                    |                                                                                                    |                                                                                                    | 8                                                                                                    | 겁반                                                                                                    |                                                                                                    |        | 4                                                                                                    |                                                                                                    | 김홍                                                                        | [석,브                                                                                                    | ¦경채,                                                                                                    | 장길                                                                                                    | 주                         |                                                                                                   |                                                                                                    | 1                                                                                                    |                                                                                                    | 2                                                                                                    | 진영호                                                                                                    | Σ                                                                                           |                                                                               |                                                                                                    |                                         |    | 6                                                                                             | <b>F</b> 4                              | 9.017      |            |                                                                                                    |   |
|                                                                                                    |                                                                                                    |                                                                                 |                                                                                                    |                         |                                                                                                    |                                                                                                    |                                                                                                    |                                                                                                    |                                                                                                    |                                                                                                    |        |                                                                                                    |                                                                                                    |                                                                           |                                                                                                    |                                                                                                    |                                                                                                    |                           |                                                                                                   |                                                                                                    |                                                                                                    |                                                                                                    |                                                                                                    |                                                                                                    |                                                                                             |                                                                               |                                                                                                    |                                         |    |                                                                                               |                                         |            |            |                                                                                                    | l |
|                                                                                                    |                                                                                                    |                                                                                 |                                                                                                    |                         |                                                                                                    |                                                                                                    |                                                                                                    |                                                                                                    |                                                                                                    |                                                                                                    |        |                                                                                                    |                                                                                                    |                                                                           |                                                                                                    |                                                                                                    | Г                                                                                                    | _                         |                                                                                                   |                                                                                                    |                                                                                                    |                                                                                                    |                                                                                                    |                                                                                                    |                                                                                             |                                                                               |                                                                                                    |                                         |    |                                                                                               |                                         |            |            |                                                                                                    |   |
| A                                                                                                    | В                                                                                                    | С                                                                               | D                                                                                                    | E                       | F                                                                                                    | G                                                                                                    | Н                                                                                                    | I                                                                                                    | J                                                                                                    | K                                                                                                    | L      | M                                                                                                    | N                                                                                                    | 0                                                                         | P                                                                                                    | Q                                                                                                    | R                                                                                                    | S                         | <b>5</b> 0                                                                                        | U<br>U                                                                                                    | <b>7</b>                                                                                                    |                                                                                                    | <b>-</b>                                                                                                    | Y                                                                                                    | 2 <b>0</b>                                                                                  | AA                                                                            | AB                                                                                                    | 석보                                      |    | AE                                                                                            | XCE                                     | AG         | e 출        | <b>E</b><br>AI                                                                                                    |   |
| A 1                                                                                                    | В                                                                                                    | C                                                                               | D                                                                                                    | E                       | F                                                                                                    | G                                                                                                    | Н                                                                                                    | I                                                                                                    | J                                                                                                    | K                                                                                                    | L      | M                                                                                                    | N                                                                                                    | 0                                                                         | P                                                                                                    | Q                                                                                                    | R<br>전                                                                                                    | S                         | -<br>-<br>-<br>₽                                                                                  | <mark>나 운</mark>                                                                                            | <b> 7 </b> ∙<br>∨                                                                                                    | <b>E</b>                                                                                                    | ×                                                                                                    | Y                                                                                                    |                                                                                             | AA                                                                            | <mark>去</mark><br>AB                                                                                      | 석<br>AC                                 | AD | AE                                                                                            | XCC<br>AF                               | AG         | <u>А</u> Н | AI                                                                                                    |   |
| A<br>1<br>2<br>3                                                                                                    | В                                                                                                    | C                                                                               | D                                                                                                    | E                       | F                                                                                                    | G                                                                                                    | Н                                                                                                    | Ι                                                                                                    | J                                                                                                    | K                                                                                                    | L      | M                                                                                                    | N                                                                                                    | 0                                                                         | P                                                                                                    | Q<br>2                                                                                                    | R<br>삼어린                                                                                                    | s<br>이집                   | j<br>F<br>F                                                                                       | U<br>U                                                                                                    | <mark>  フ  </mark> ּ                                                                                                    | <b>₽</b>                                                                                                    | <b>₽</b>                                                                                                    | Y                                                                                                    | z                                                                                           | AA                                                                            | AB                                                                                                    | 석<br>AC                                 | AD | AE                                                                                            | XCC<br>AF<br>결                          | AG         |            | AI                                                                                                    |   |
| A<br>1<br>2<br>3<br>4<br>4                                                                                                    | B                                                                                                    | C                                                                               | D                                                                                                    | E                       | F                                                                                                    | G                                                                                                    | Н                                                                                                    | I                                                                                                    |                                                                                                    | K                                                                                                    | L      | M                                                                                                    | N                                                                                                    | 0                                                                         | P                                                                                                    | Q<br>01                                                                                                    | R<br>전<br>2011 (                                                                                                   | S<br>이집                   | ਤੂਰ<br>ਸ<br>ਸ                                                                                     | U<br>U                                                                                                    | <b>▽</b>                                                                                                    | w<br>w                                                                                                    | ×                                                                                                    | Y                                                                                                    | z                                                                                           |                                                                               | AB                                                                                                    | 스닉 브<br>AC                              | AD | AE                                                                                            | AF<br>2 재                               | AG         |            | AI                                                                                                    |   |
| A<br>1<br>2<br>3<br>3<br>4<br>4<br>5<br>6<br>6<br>7<br>7<br>9<br>9<br>2                                                                                                    | B<br>1<br>0<br>1<br>8                                                                                                    | C<br>명원<br>평소                                                                   |                                                                                                    | E                       | F                                                                                                    | G                                                                                                    | H                                                                                                    | I                                                                                                    | 7                                                                                                    | K                                                                                                    | 9      | M                                                                                                    | N 11                                                                                                    | 0                                                                         | P 2                                                                                                    | Q<br>0]<br>20                                                                                                    | R<br>전<br>20년 (<br>15                                                                                              | S<br>이집<br>02월            | т<br><b>Р</b>                                                                                     | U<br>18                                                                                                    | <b>7</b>                                                                                                    | W 20                                                                                                    | × 21                                                                                                    | Y                                                                                                    | Z3                                                                                          | AA                                                                            | <b>本</b> 国本語                                                                                              | AC                                      | AD | AE                                                                                            | AF 29 2                                 |            |            | Aī                                                                                                    |   |
| A<br>1<br>2<br>3<br>3<br>5<br>5<br>5<br>7<br>3<br>9<br>9<br>1                                                                                                    | B                                                                                                    | C<br>단<br>하 원                                                                   | D<br>1<br><u><u>s</u><br/>08:14</u>                                                                                                    | E<br>2<br>2<br>2        | F<br>3<br>100<br>07:32                                                                                                    | G<br>8:14                                                                                                    | H<br>5<br>\$<br>\$<br>\$<br>\$<br>\$<br>\$<br>\$<br>\$<br>\$<br>\$<br>\$<br>\$<br>\$<br>\$<br>\$<br>\$<br>\$<br>\$ | I<br>6<br><del>9</del><br>08:2                                                                                                    | J<br>7<br>8<br>9<br>9<br>9                                                                                                    | K<br>8<br><u><u><u></u></u><br/>8<br/>08:50</u>                                                                                                    | 9<br>9 | M<br>10<br>27:50<br>77:50                                                                                                    | N<br>11<br>8<br>08:21                                                                                                    | 0<br>12<br>÷                                                              | P<br>2011<br>13<br>4<br>17:35                                                                                                    | Q<br>0 <br>14<br>3<br>00:14                                                                                                    | R<br>전<br>20년 (<br>15<br>도<br>/                                                                                    | S<br>이집<br>16<br>일        | T<br>T<br>T<br>17<br>2<br>07:55                                                                   | U<br>18<br>37<br>108 111                                                                                    | <b>7</b><br>↓<br>↓<br>↓<br>↓<br>↓<br>↓<br>↓<br>↓<br>↓                                                                                                    | ₹ <u>1</u><br>₩<br>₩                                                                                                    | 21<br>8:200<br>9:00 00                                                                                                    | Y<br>22<br><u>E</u><br>08:55                                                                                                    | Z<br>Z                                                                                      | 24<br>12:32                                                                   | AB                                                                                                    | 선 년<br>AC                               | AD | AE                                                                                            | XCE<br>AF<br>객<br>및 29<br>표             |            |            | AI           운           출숙석           19                                                                                                    |   |
| A<br>1<br>2<br>3<br>3<br>3<br>3<br>5<br>5<br>5<br>5<br>5<br>9<br>1<br>1<br>2<br>2                                                                                                    | I         OIR           건공 특석         (영일반)           박경제         ''''''''''''''''''''''''''''''''''''                                                                                                    | C<br>()<br>()<br>()<br>()<br>()<br>()<br>()<br>()<br>()<br>()<br>()<br>()<br>() | D<br>1<br>08:14<br>                                                                                                    | E<br>일                  | F<br>07:32<br>12:31<br>07:42                                                                                                    | G<br>4<br>39<br>08:14<br>20:03<br>06:07                                                                                                    | H<br>5<br>÷<br>08:15<br>19:07<br>08:07                                                                             | I<br>6<br><del>2</del><br>08:2<br>1<br>-<br>08:1                                                                                                    | J<br>7<br>2<br>108:31<br>18:44<br>3 08:2                                                                                                    | K<br>8<br>8<br>9 08:50<br>9 17:41<br>7 08:16                                                                                                    | 9<br>9 | M<br>10<br>20:03<br>07:40                                                                                                    | N<br>11<br>20:04<br>07:59                                                                                                    | 0<br>12<br><del>\$</del><br>/<br>/                                        | P<br>22<br>13<br>4<br>17:35<br>-<br>17:02                                                                                                    | Q<br>01<br>14<br>3<br>00:14<br>-<br>00:08                                                                                                    | R<br>R<br>20년 (<br>15<br>도<br>/<br>/                                                                               | S<br>이집<br>16<br>일        | T<br>T<br>T<br>T<br>T<br>T<br>T<br>T<br>T<br>T<br>T<br>T<br>T<br>T<br>T<br>T<br>T<br>T<br>T       | U<br>U<br>18<br>8<br>9<br>08:11<br>13:16<br>08:02                                                           | ▼<br>19<br>÷<br>08:19<br>13:43<br>08:01                                                                                                    | 20<br>4<br>08:20<br>19:59<br>08:11                                                                                                    | 21<br>=<br>08:20<br>08:26<br>/                                                                                                    | Y<br>22<br><u><u><u></u></u><br/>08:55<br/>17:20<br/>/</u>                                                                                                    | Z3                                                                                          | <b>24</b><br>12:32<br>18:34<br>17:31                                          | 大古<br>AB<br>225<br>至<br>08:21<br>18:05<br>06:12                                                           | 소 !<br>AC                               | AD |                                                                                               | AF 29 표                                 |            |            | AI 운<br>출석<br>19<br>- 17                                                                                                    |   |
| A A 1 1 2 2 3 3 3 3 3 3 A A A A A A A A A A A A                                                                                                    | B           ····································                                                                                                    | C<br>등원<br>하원                                                                   | D<br>1<br><u>m</u><br>08:14<br>-<br>08:02<br>-<br>-                                                                                                    | E<br>2<br>2<br>2        | F<br>3<br>9<br>07:32<br>12:31<br>07:42<br>10:22                                                                                                    | G<br>88:14<br>20:03<br>06:07<br>20:03                                                                                                    | H<br>5<br>÷<br>08:15<br>19:07<br>08:01<br>13:22                                                                    | I<br>6<br>6<br>8<br>8<br>9<br>1<br>08:21<br>1<br>1<br>-                                                                                                    | J<br>77<br>2008:53<br>18:44<br>308:53<br>18:44<br>308:53<br>18:44<br>308:53<br>18:44<br>308:53<br>18:44<br>308:53<br>18:44<br>308:53<br>18:44<br>308:53<br>18:44<br>308:53<br>18:44<br>308:54<br>18:44<br>308:54<br>18:44<br>308:54<br>18:44<br>18:44<br>19:44<br>19:44             | K<br>8<br>5<br>3 00:50<br>7 17:42<br>17:42                                                                                                    | 9<br>9 | M<br>10<br>20:03<br>07:40<br>20:03<br>07:40                                                                                                    | N<br>11<br>§<br>06:21<br>20:04<br>07:59<br>20:03<br>-                                                                                                    | 0<br>12<br>÷<br>/<br>/                                                    | P<br>13<br>4<br>17:35<br>-<br>17:02<br>20:14                                                                                                    | Q<br>0 <br>20<br>14<br>20<br>00:14<br>-<br>-<br>-                                                                                                    | R<br>R<br>삼어린<br>15<br><u>=</u><br>/<br>/<br>/                                                                     | S<br>이집<br>16<br>일        | T<br>T<br>T<br>T<br>T<br>T<br>T<br>T<br>T<br>T<br>T<br>T<br>T<br>T<br>T<br>T<br>T<br>T<br>T       | U<br>18<br>8<br>08:111<br>13:16<br>08:02<br>20:10                                                           | ▼<br>19<br>2<br>08:19<br>13:48<br>08:01<br>14:01<br>★                                                                                                    | W<br>W<br>8<br>08:20<br>08:20<br>08:21<br>19:59<br>08:11<br>19:59                                                                                                    | 21<br>9<br>08:20<br>08:22                                                                                                    | Y<br>22<br><u>E</u><br>00:55<br>17:20<br>/                                                                                                    | Z Z                                                                                         | 24<br>12:32<br>18:34<br>19:59                                                 | 大日<br>AB<br>25<br>夏<br>08:211<br>18:05<br>06:12<br>-                                                      | 선 년<br>AC                               | AD | ≥ E<br>AE                                                                                     | AF<br>229<br>또                          |            |            | AI<br>2<br>2<br>2<br>2<br>4<br>19<br>17<br>0                                                                                                    |   |
| A           1           2           3           4           5           7           8           90           1           2           2           3           4           5           4           5           4                                                                                                    | 이름           기종석           (영일번)           박경재           (영일번)           임각정           영감적           영감적                                                                                                    | C<br>등원<br>하원                                                                   | D<br>1<br>08:14<br>-<br>08:02<br>-<br>-<br>07:40                                                                                                    | Е<br>2<br>2<br>2<br>2   | F<br>3<br>07:32<br>12:31<br>07:42<br>10:22<br>-<br>07:32                                                                                                    | G<br>4<br>20:03<br>08:07<br>20:03<br>-<br>07:56                                                                                                    | H<br>5<br>÷<br>00:15<br>19:07<br>08:07<br>13:22<br>-<br>07:58                                                      | I           6           2           08:1           1           -           0           1           -           1           -           1           -           1                                                                                                    | J<br>7<br>2<br>18:44<br>9 08:2<br>13:3<br>13:3<br>-<br>9 08:2                                                                                                    | 8         E           3         08:50           4         17:41           7         08:16           7         07:00                                                                                                    | 9<br>9 | M<br>10<br>20:03<br>07:30<br>20:03<br>07:40<br>20:03<br>07:00                                                                                                    | N<br>11<br>37<br>08:21<br>20:04<br>07:59<br>20:03<br>07:50                                                                                                    | 0<br>12<br>÷<br>/<br>/<br>07:23                                           | P<br>2011<br>13<br>4<br>17:95<br>-<br>17:02<br>20:14<br>-<br>07:51                                                                                                    | Q<br>0]<br>14<br>3<br>06:14<br>-<br>06:08<br><br>07:24                                                                                                    | R<br>전<br>20년 (<br>15<br>트<br>/<br>/<br>/<br>-<br>09:40                                                            | S<br>이접<br>02월<br>16<br>일 | T<br>T<br>T<br>T<br>T<br>T<br>T<br>T<br>T<br>T<br>T<br>T<br>T<br>T<br>T<br>T<br>T<br>T<br>T       | U<br>18<br>39<br>08:11<br>13:16<br>08:02<br>20:10<br>-<br>07:58                                             | 7         -           19         ÷           08:19         13:43           08:01         13:43           08:01         14:01           ★         07:46                                       | W<br>20<br><del>q</del><br>08:20<br>19:59<br>08:11<br>19:59<br>07:36                                                                                                    | 21<br>=<br>08:20<br>08:26<br>-<br>/<br>07:47                                                                                                    | Y<br>222<br><u><u><u></u></u><br/><u></u><br/><u></u><br/><u></u><br/><u></u><br/>117:20<br/>7<br/>-<br/>09:35</u>                                                                                                    | Z Z                                                                                         | 24<br>21<br>12:32<br>18:34<br>17:31<br>19:59<br>-<br>11:22                    | AB<br>225<br>38:21<br>118:05<br>06:12<br>-<br>-<br>07:55                                                  | 석<br>▲<br>26<br>÷                       |    | AE 288 ₹                                                                                      | AF<br>29<br>표                           |            |            | Ai       운       호석       19       17       0       21                                                                                                    |   |
| A<br>1<br>2<br>2<br>3<br>3<br>4<br>4<br>9<br>9<br>0<br>1<br>1<br>2<br>2<br>3<br>3<br>4<br>3<br>5<br>6<br>4<br>7<br>5<br>6<br>4<br>7<br>7<br>5<br>5<br>4<br>7<br>5<br>7<br>7<br>5<br>7<br>7<br>8<br>9<br>7<br>7<br>9<br>9<br>7<br>1<br>1<br>1<br>2<br>2<br>7<br>7<br>8<br>9<br>7<br>8<br>9<br>7<br>8<br>9<br>7<br>8<br>9<br>7<br>8<br>9<br>8<br>8<br>8<br>9<br>8<br>9                                                                                                    | B           이름           건흥석           (영업반)           박경태           (영업반)           (영업반)           (영업반)           (영업반)           (영업반)                                                                                                    | C<br>등원<br>하원                                                                   | D<br>1<br><u> </u><br>08:14<br>-<br>08:02<br>-<br>07:40<br>-<br>08:19                                                                                     | E<br>2<br>2<br>2        | F<br>3<br>2<br>07:32<br>10:22<br>10:22<br>-<br>07:32<br>-<br>07:32<br>-<br>07:32<br>08:20<br>08:20                                                                                                    | G<br>4<br>29<br>08:14<br>20:03<br>-<br>07:56<br>21:59<br>08:20                                                                                                  | H<br>5<br>¢<br>08:15<br>19:07<br>19:07<br>19:28<br>-<br>07:58<br>18:06<br>08:20<br>08:20                           | I<br>6<br>4<br>4<br>5<br>08:2<br>7<br>6<br>8<br>9<br>8<br>9<br>8<br>9<br>7<br>1<br>9<br>8<br>1<br>9<br>8<br>1<br>9<br>8<br>1<br>9<br>8<br>1<br>9<br>8<br>1<br>9<br>8<br>9<br>8                                                                                                    | J<br>7<br>2<br>3<br>3<br>0<br>8<br>3<br>8<br>0<br>8<br>2<br>1<br>5<br>3<br>3<br>0<br>8<br>2<br>1<br>5<br>3<br>3<br>3<br>3<br>3<br>3<br>3<br>3<br>3<br>3<br>3<br>3<br>3<br>3<br>3<br>3<br>3<br>3                                                                                                    | 8         8           3         08:50           4         17:41           7         17:42           7         17:42           7         17:42           7         17:42           7         107:00           8         21:59           106:28         21:59                                                                                                    | 9 2    | M<br>10<br>10<br>107:30<br>20:03<br>07:40<br>20:03<br>-<br>07:00<br>20:03<br>-<br>07:00<br>20:03<br>-                                                                                                    | N<br>11<br>§<br>06:21<br>20:04<br>07:59<br>20:03<br>-<br>07:50<br>21:29<br>08:13                                                                                                    | 0<br>12<br>÷<br>/<br>/<br>/<br>07:23<br>20:34<br>08:14                    | P<br>13<br>4<br>17:95<br>-<br>17:02<br>20:14<br>-<br>07:51<br>19:19<br>15:22                                                                                                    | Q<br>0 <br>14<br>9<br>08:14<br>-<br>08:08<br>-<br>07:24<br>20:10<br>08:20                                                                                      | R<br>전석<br>20년 (<br>15<br>로<br>/<br>/<br>/<br>-<br>09:40<br>09:40<br>09:40                                         | S<br>이집<br>16<br>일        | T<br>T<br>T<br>T<br>T<br>T<br>T<br>T<br>T<br>T<br>T<br>T<br>T<br>T<br>T<br>T<br>T<br>T<br>T       | U<br>18<br>8<br>98:00:11<br>13:16<br>08:02<br>20:10<br>-<br>07:58<br>20:40<br>07:29                         | ▼<br>v<br>v<br>v<br>v<br>v<br>v<br>v<br>v<br>v<br>v<br>v<br>v<br>v                                                                                                    | W<br>W<br>20<br>4<br>08:20<br>19:59<br>08:11<br>19:59<br>08:11<br>19:59<br>07:38<br>17:42<br>07:01                                                                                                    | 21<br>=<br>08:20<br>08:26<br>/<br>-                                                                                                    | Y<br>22<br><u>=</u><br>08:55<br>17:20<br>/<br>-<br>09:35<br>17:20<br>/                                                                                                    | 23<br>23<br>9                                                                               | 24<br>12:32<br>18:34<br>17:31<br>19:59<br>-<br>11:22<br>21:07<br>/            | AB                                                                                                    | 소 · · · · · · · · · · · · · · · · · · · | AD |                                                                                               | AF<br>겉재<br>필                           |            | AH<br>AH   | AI<br>2<br>2<br>2<br>2<br>2<br>4<br>19<br>17<br>0<br>21<br>18                                                                                                    |   |
| A A A A A A A A A A A A A A A A A A A                                                                                                    | 8           이름           김홍석           (영업반)           박경재           (영업반)           영업반)           영업반)           전경조           (영업반)           전경조           (영업반)           전경조           (영업반)           전경조           (영업반)           전경호           (영업반)           전경호           (영업반)                                                                                                    | C<br>등원원<br>하원                                                                  | D<br>1<br>8<br>08:14<br>-<br>07:40<br>-<br>07:40<br>-<br>08:19<br>-<br>-<br>08:19<br>-<br>-<br>-<br>-<br>-<br>-<br>-<br>-<br>-<br>-<br>-<br>-<br>-        | E<br>2<br>2<br>2        | F<br>3<br>2<br>07:32<br>12:31<br>12:31<br>12:31<br>12:32<br>12:31<br>12:31<br>12:32<br>12:31<br>12:31 | G<br>4<br>22<br>08:14<br>20:03<br>-<br>07:56<br>21:59<br>08:20<br>08:20<br>-<br>-                                                                               | H<br>5<br>¢<br>08:15<br>19:07<br>13:28<br>-<br>07:58<br>18:00<br>08:20<br>-                                        | I<br>6<br>9<br>08:21<br>108:11<br>109:11<br>109:11<br>109:11<br>109:12<br>109:12<br>10<br>109:12<br>10<br>109:12<br>10<br>10<br>10<br>10<br>10<br>10<br>10<br>10<br>10<br>10<br>10<br>10<br>10 | J<br>3<br>3<br>3<br>3<br>3<br>3<br>3<br>4<br>3<br>4<br>3<br>4<br>3<br>4<br>3<br>4<br>3<br>4<br>4<br>4<br>4<br>4<br>4<br>4<br>4<br>4<br>4<br>4<br>4<br>4                                                                                                    | 8         E           2         06:50           3         17:41           7         07:00           2         17:42           7         07:00           2         17:42           2         07:00           2         17:43                                                                                                    | 992    | M<br>10<br>10<br>20:03<br>07:40<br>20:03<br>-<br>07:00<br>21:10<br>08:14<br>20:19<br>-                                                                                                    | N<br>11<br>8<br>08:21<br>20:04<br>77:59<br>20:03<br>-<br>07:59<br>08:13<br>1<br>-                                                                                                    | O<br>12<br>÷<br>/<br>/<br>07:23<br>20:34<br>08:14<br>09:00<br>-           | P<br>13<br>9<br>17:35<br>-<br>17:35<br>-<br>19:39<br>-<br>19:39<br>-<br>19:39 | Q<br>0]<br>14<br>3<br>08:14<br>-<br>08:14<br>-<br>08:14<br>-<br>08:14<br>-<br>08:14<br>-<br>08:14<br>-<br>08:14<br>-<br>08:12<br>-<br>21:59<br>-               | R<br>R<br>20년 (<br>15<br>=<br>/<br>/<br>/<br>-<br>09:40<br>14:57<br>07:01<br>14:57<br>07:150                       | 이집<br>이집<br>16<br>일<br>-  | T<br>T<br>T<br>T<br>T<br>T<br>T<br>T<br>T<br>T<br>T<br>T<br>T<br>T<br>T<br>T<br>T<br>T<br>T       | 18<br>B<br>06:11<br>13:16<br>06:02<br>20:10<br>-<br>07:58<br>20:40<br>07:58<br>20:40<br>07:58<br>21:57<br>- | ▼<br>v<br>v<br>v<br>v<br>v<br>v<br>v<br>v<br>v<br>v<br>v<br>v<br>v                                                                                                    | W<br>W<br>20<br>4<br>08:20<br>08:20<br>19:59<br>08:11<br>19:59<br>08:11<br>19:59<br>08:11<br>19:59<br>07:36<br>17:42<br>07:01<br>21:58                                                                                                    | X<br>21<br><del>3</del><br>08:20<br>08:26<br>7/<br>-<br>07:47<br>19:33<br>07:00<br>7.                                                                                                    | Y<br>22<br><u>=</u><br>08:55<br>17:20<br>/<br>-<br>09:95<br>17:20<br>/<br>-                                                                                                    | Z Z Z                                                                                       | 24<br>21<br>12:32<br>13:34<br>19:59<br>-<br>11:22<br>21:07<br>/<br>-          | 大古<br>AB<br>25<br>25<br>28<br>08:21<br>18:05<br>21:14<br>-<br>-<br>-<br>07:55<br>21:14<br>ノ<br>ノ          | 선 !<br>AC                               | AD | AE 28                                                                                         | AF<br>29<br>또                           |            |            | AI<br>2<br>2<br>2<br>2<br>2<br>4<br>19<br>17<br>0<br>21<br>18<br>18<br>75                                                                                                    |   |
| A<br>A<br>4<br>4<br>5<br>5<br>6<br>7<br>9<br>0<br>1<br>1<br>2<br>2<br>2<br>3<br>3<br>3<br>5<br>5<br>6<br>4<br>7<br>8<br>5<br>9<br>9<br>9<br>0<br>1                                                                                                    | 8           이름           김홍석           (영양반)           영양반)           영양반)           영양반)           정양반)           정양반)           전양보           (영양반)           전양보           전양보           전양보           전양보           중계                                                                                                    | C<br>통원<br>하원                                                                   | D<br>1<br><u> </u><br>08:14<br>-<br>07:40<br>-<br>08:19<br>-<br>-<br>-<br>-<br>-<br>-<br>-<br>-<br>-                                                      | E<br>2<br>일<br>-<br>전 열 | F<br>3<br>2<br>07:32<br>10:22<br>10:22<br>20:20<br>07:32<br>07:32<br>19:42<br>-<br>-<br>-<br>-<br>-<br>-<br>-<br>-<br>-<br>-<br>-<br>-<br>-                                                                                                    | G<br>4<br>多<br>08:14<br>08:14<br>08:17<br>20:03<br>08:07<br>20:03<br>20:02<br>20:02<br>20:02<br>20:02<br>20:02                                                  | H<br>5<br>÷<br>08:15<br>18:00<br>08:27<br>-<br>07:58<br>18:00<br>08:22<br>18:57<br>-                               | 6         6           6         6           1         08:21           1         -           1         17:11           1         21:55           1         08:22           2         20:22           -         -                                                                                                    | J<br>7<br>÷<br>108:33<br>08:33<br>08:23<br>13:44<br>08:22<br>13:33<br>-<br>22:55<br>22:55<br>22:55<br>22:55<br>22:55<br>22:55<br>22:55<br>22:55<br>22:55<br>22:55<br>22:55<br>24:55<br>24 | K           8           9           101:50           101:10           101:10           101:10           101:10           101:10           101:10           101:10           101:10           101:10           101:10           101:10           101:10           111:10           111:10           111:10           111:10           111:10           111:10           111:10           111:10           111:10           111:10           111:10           111:10           111:10           111:10           111:10           111:10           111:10           111:10           111:10           111:10           111:10           111:10           111:10           111:10           111:10           111:10           111:10           111:10           111:10           111:10           111:10           111:10     < | 999    | M<br>10<br>20:03<br>20:03<br>-<br>07:40<br>20:03<br>-<br>07:00<br>21:10<br>20:14<br>20:19<br>-<br>21:00<br>21:10<br>21:10<br>2 | N<br>11<br>32<br>08:21<br>20:04<br>07:50<br>20:03<br>-<br>07:50<br>08:13<br>19:21<br>-<br>-<br>-<br>-                                                                                                    | O<br>12<br>¢<br>/<br>/<br>07:23<br>08:14<br>09:00<br>-                    | P<br>13<br>4<br>17:02<br>20:14<br>-<br>17:02<br>20:14<br>-<br>19:19<br>15:22<br>19:37<br>-                                                                                                    | Q<br>9<br>9<br>14<br>3<br>08:14<br>-<br>08:14<br>-<br>08:14<br>-<br>08:14<br>-<br>07:24<br>20:10<br>08:20<br>1.59<br>21:59<br>21:59<br>21:59<br>21:59<br>21:59 | R<br>R<br>20년 (<br>15<br>로<br>/<br>/<br>/<br>-<br>09:40<br>-<br>09:40<br>-                                         | S<br>이건 전<br>16<br>일<br>- | T<br><b>I</b><br><b>I</b><br><b>I</b><br><b>I</b><br><b>I</b><br><b>I</b><br><b>I</b><br><b>I</b> | U<br>U<br>18<br>88:111<br>13:16<br>08:02<br>20:10<br>-<br>-<br>07:58<br>20:40<br>07:29<br>21:57<br>-        | ▼<br>v<br>v<br>v<br>v<br>v<br>v<br>v<br>v<br>v<br>v<br>v<br>v<br>v                                                                                                    | マンクロック 19:59<br>の8:20<br>19:59<br>08:11<br>19:59<br>07:36<br>07:36<br>07:36<br>17:42<br>07:36<br>17:42<br>07:36                                                                                                    | X<br>21<br>9<br>08:26<br>08:26<br>08:26<br>7<br>07:47<br>19:33<br>07:00<br>18:06<br>-                                                                                                    | Y<br>22<br><u>=</u><br>008:55<br>17:20<br>/                                                                                                    | Z<br>Z<br>Z<br>Z<br>Z<br>Z<br>Z<br>Z<br>Z<br>Z<br>Z<br>Z<br>Z<br>Z<br>Z<br>Z<br>Z<br>Z<br>Z | 24<br>24<br>12:32<br>12:32<br>17:31<br>19:59<br>-<br>11:22<br>21:07<br>/<br>- | AB                                                                                                    | 소 년<br>AC                               |    |                                                                                               | AF           29           ±           4 |            |            | AI<br>2<br>2<br>2<br>2<br>2<br>4<br>19<br>17<br>0<br>21<br>18<br>75<br>2<br>2<br>2<br>2<br>2<br>2<br>2<br>2<br>2<br>2<br>2<br>2<br>2                                                                                                    |   |
| A         A           1         2           3         3           4         -           5         6           9         0           1         2           2         3           4         -           9         0           1         2           7         7           8         5           9         0           1         2           2         3           3                                                                                                    | 8           기공 석<br>(영업번)           김홍석<br>(영업번)           영업번)           영업번)           영업번)           영업번)           영업번)           영업번)           영업번)           영업번)           영업번)           영업           (영업번)           (영업번)           (영업번)           (영업번)           (영업번)           (영업)           (영업)           ·           ·           ·           ·           ·           ·           ·           ·           ·           ·           ·           ·           ·           ·           ·           ·           ·           ·           ·           ·           ·           ·           ·           ·           ·           ·           ·           ·           ·           ·           ·           · </td <td>도           등원           하원</td> <td>D<br/>1<br/>8<br/>08:14<br/>-<br/>08:02<br/>-<br/>07:40<br/>-<br/>08:19<br/>-<br/>08:19<br/>-<br/>-<br/>08:19<br/>-<br/>-<br/>-<br/>-<br/>-<br/>-<br/>-<br/>-<br/>-</td> <td>E<br/>2<br/>월<br/>-<br/>전울</td> <td>F<br/>3<br/>9<br/>07:32<br/>10:22<br/>10:22<br/>07:32<br/>07:32<br/>07:32<br/>07:32<br/>07:32<br/>10:22<br/>08:20<br/>08:20<br/>19:42<br/>-<br/>-<br/>-<br/>-<br/>-<br/>-<br/>-<br/>-<br/>-<br/>-<br/>-<br/>-<br/>-</td> <td>G<br/>4<br/>22<br/>06:14<br/>20:03<br/>06:07<br/>20:03<br/>-<br/>06:20<br/>20:02<br/>-<br/>06:20<br/>20:02<br/>-<br/>-<br/>-<br/>-<br/>-<br/>-<br/>-<br/>-<br/>-<br/>-<br/>-<br/>-<br/>-</td> <td>H<br/>5<br/>¢<br/>00:15<br/>19:07<br/>18:22<br/>-<br/>-<br/>07:58<br/>18:06<br/>08:22<br/>18:57<br/>-</td> <td>I           6           4           08:2           1           -           08:11           -           08:21:5           08:22:5           08:22:5           08:22:5           08:22:5</td> <td>J<br/>7<br/>2<br/>2<br/>3<br/>3<br/>3<br/>3<br/>3<br/>3<br/>3<br/>3<br/>3<br/>3<br/>3<br/>3<br/>3<br/>3<br/>3<br/>3<br/>3</td> <td>8         E           0         08:50           17:412         -           7         07:00           2         12:41           2         21:59           2         12:43           -         -</td> <td>999</td> <td>M<br/>10<br/>%<br/>07:30<br/>20:08<br/>07:40<br/>20:08<br/>07:40<br/>20:08<br/>07:40<br/>20:08<br/>12:19<br/>-<br/>08:14<br/>20:19<br/>-<br/>02:4</td> <td>N<br/>11<br/>32<br/>06:21<br/>07:59<br/>20:08<br/>-<br/>07:50<br/>07:50<br/>06:13<br/>19:21<br/>-<br/>-<br/>-<br/>-<br/>-<br/>-<br/>-<br/>-<br/>-<br/>-<br/>-<br/>-<br/>-</td> <td>O<br/>12<br/>÷<br/>/<br/>/<br/>/<br/>-<br/>07:23<br/>20:34<br/>08:14<br/>09:00<br/>-</td> <td>P<br/><b>13</b><br/><b>4</b><br/>17:95<br/>-<br/>17:02<br/>20:14<br/>-<br/>07:51<br/>19:19<br/>15:22<br/>19:37<br/>-</td> <td>Q<br/>0)<br/>14<br/>3<br/>06:04<br/>-<br/>07:24<br/>20:10<br/>-<br/>07:24<br/>20:10<br/>0:21<br/>59<br/>-</td> <td>R<br/>R<br/>4<br/>20년 (<br/>15<br/>로<br/>/<br/>/<br/>/<br/>-<br/>09:40<br/>-<br/>09:40<br/>-<br/>-<br/>-<br/>-<br/>-<br/>-<br/>-<br/>-</td> <td>S<br/>이집<br/>16<br/>일<br/>-</td> <td>T<br/>T<br/>T<br/>T<br/>T<br/>T<br/>T<br/>T<br/>T<br/>T<br/>T<br/>T<br/>T<br/>T</td> <td>U<br/>U<br/>18<br/>8<br/>8<br/>08:11<br/>13:16<br/>08:12<br/>20:10<br/>07:58<br/>20:40<br/>07:58<br/>21:57<br/>-</td> <td>19           \$\phi\$           08:19           13:43           08:01           14:01           \$\pmi\$           07:46           07:32           159           -</td> <td>マンク<br/>マンク<br/>マンク<br/>マンク<br/>マンク<br/>マンク<br/>マンク<br/>マンク<br/>マンク<br/>マンク</td> <td>■ 21<br/>■ 21<br/>■<br/>08:20<br/>08:26<br/>07:47<br/>-<br/>07:47<br/>-<br/>07:47<br/>-<br/>07:57<br/>07:57<br/>0</td> <td>Y<br/>Y<br/>Y<br/>Y<br/>Y<br/>Y<br/>Y<br/>Y<br/>Y<br/>Y<br/>Y<br/>Y<br/>Y<br/>Y</td> <td>Z Z</td> <td>24<br/>21<br/>12:32<br/>18:34<br/>17:31<br/>19:59<br/>-<br/>11:22<br/>21:07<br/>/</td> <td>AB<br/>25<br/>変<br/>06:12<br/>16:15<br/>06:12<br/>-<br/>-<br/>-<br/>-<br/>-<br/>-<br/>-<br/>-<br/>-<br/>-<br/>-<br/>-<br/>-</td> <td></td> <td></td> <td>28<br/>28<br/>2<br/>2<br/>2<br/>2<br/>2<br/>2<br/>2<br/>2<br/>2<br/>2<br/>2<br/>2<br/>2<br/>2<br/>2<br/>2<br/>2</td> <td>AF 결재</td> <td></td> <td></td> <td>AI<br/>2<br/>2<br/>2<br/>2<br/>2<br/>4<br/>19<br/>17<br/>0<br/>21<br/>18<br/>75<br/>2<br/>2<br/>2<br/>2<br/>2<br/>2<br/>18<br/>18<br/>18<br/>18<br/>18<br/>18<br/>18<br/>18<br/>19<br/>17<br/>10<br/>19<br/>17<br/>10<br/>10<br/>10<br/>10<br/>10<br/>10<br/>10<br/>10<br/>10<br/>10</td> <td></td> | 도           등원           하원                                                     | D<br>1<br>8<br>08:14<br>-<br>08:02<br>-<br>07:40<br>-<br>08:19<br>-<br>08:19<br>-<br>-<br>08:19<br>-<br>-<br>-<br>-<br>-<br>-<br>-<br>-<br>-              | E<br>2<br>월<br>-<br>전울  | F<br>3<br>9<br>07:32<br>10:22<br>10:22<br>07:32<br>07:32<br>07:32<br>07:32<br>07:32<br>10:22<br>08:20<br>08:20<br>19:42<br>-<br>-<br>-<br>-<br>-<br>-<br>-<br>-<br>-<br>-<br>-<br>-<br>-                                                                                                    | G<br>4<br>22<br>06:14<br>20:03<br>06:07<br>20:03<br>-<br>06:20<br>20:02<br>-<br>06:20<br>20:02<br>-<br>-<br>-<br>-<br>-<br>-<br>-<br>-<br>-<br>-<br>-<br>-<br>- | H<br>5<br>¢<br>00:15<br>19:07<br>18:22<br>-<br>-<br>07:58<br>18:06<br>08:22<br>18:57<br>-                          | I           6           4           08:2           1           -           08:11           -           08:21:5           08:22:5           08:22:5           08:22:5           08:22:5                                                                                                    | J<br>7<br>2<br>2<br>3<br>3<br>3<br>3<br>3<br>3<br>3<br>3<br>3<br>3<br>3<br>3<br>3<br>3<br>3<br>3<br>3                                                                                                    | 8         E           0         08:50           17:412         -           7         07:00           2         12:41           2         21:59           2         12:43           -         -                                                                                                    | 999    | M<br>10<br>%<br>07:30<br>20:08<br>07:40<br>20:08<br>07:40<br>20:08<br>07:40<br>20:08<br>12:19<br>-<br>08:14<br>20:19<br>-<br>02:4                                                                                                    | N<br>11<br>32<br>06:21<br>07:59<br>20:08<br>-<br>07:50<br>07:50<br>06:13<br>19:21<br>-<br>-<br>-<br>-<br>-<br>-<br>-<br>-<br>-<br>-<br>-<br>-<br>-                                                                                                    | O<br>12<br>÷<br>/<br>/<br>/<br>-<br>07:23<br>20:34<br>08:14<br>09:00<br>- | P<br><b>13</b><br><b>4</b><br>17:95<br>-<br>17:02<br>20:14<br>-<br>07:51<br>19:19<br>15:22<br>19:37<br>-                                                                                                    | Q<br>0)<br>14<br>3<br>06:04<br>-<br>07:24<br>20:10<br>-<br>07:24<br>20:10<br>0:21<br>59<br>-                                                                   | R<br>R<br>4<br>20년 (<br>15<br>로<br>/<br>/<br>/<br>-<br>09:40<br>-<br>09:40<br>-<br>-<br>-<br>-<br>-<br>-<br>-<br>- | S<br>이집<br>16<br>일<br>-   | T<br>T<br>T<br>T<br>T<br>T<br>T<br>T<br>T<br>T<br>T<br>T<br>T<br>T                                | U<br>U<br>18<br>8<br>8<br>08:11<br>13:16<br>08:12<br>20:10<br>07:58<br>20:40<br>07:58<br>21:57<br>-         | 19           \$\phi\$           08:19           13:43           08:01           14:01           \$\pmi\$           07:46           07:32           159           -                           | マンク<br>マンク<br>マンク<br>マンク<br>マンク<br>マンク<br>マンク<br>マンク<br>マンク<br>マンク                                                                                                    | ■ 21<br>■ 21<br>■<br>08:20<br>08:26<br>07:47<br>-<br>07:47<br>-<br>07:47<br>-<br>07:57<br>07:57<br>0 | Y<br>Y<br>Y<br>Y<br>Y<br>Y<br>Y<br>Y<br>Y<br>Y<br>Y<br>Y<br>Y<br>Y                                                                                                    | Z Z                                                                                         | 24<br>21<br>12:32<br>18:34<br>17:31<br>19:59<br>-<br>11:22<br>21:07<br>/      | AB<br>25<br>変<br>06:12<br>16:15<br>06:12<br>-<br>-<br>-<br>-<br>-<br>-<br>-<br>-<br>-<br>-<br>-<br>-<br>- |                                         |    | 28<br>28<br>2<br>2<br>2<br>2<br>2<br>2<br>2<br>2<br>2<br>2<br>2<br>2<br>2<br>2<br>2<br>2<br>2 | AF 결재                                   |            |            | AI<br>2<br>2<br>2<br>2<br>2<br>4<br>19<br>17<br>0<br>21<br>18<br>75<br>2<br>2<br>2<br>2<br>2<br>2<br>18<br>18<br>18<br>18<br>18<br>18<br>18<br>18<br>19<br>17<br>10<br>19<br>17<br>10<br>10<br>10<br>10<br>10<br>10<br>10<br>10<br>10<br>10 |   |
| ▲ A<br>1<br>2<br>3<br>3<br>4<br>4<br>5<br>6<br>7<br>7<br>8<br>5<br>6<br>4<br>3<br>3<br>0<br>1<br>1<br>2<br>2<br>3<br>3<br>0<br>1<br>1<br>2<br>2<br>3<br>3<br>0<br>1<br>1<br>2<br>2<br>3<br>3<br>0<br>1<br>1<br>2<br>2<br>3<br>3<br>0<br>1<br>1<br>2<br>2<br>3<br>3<br>0<br>1<br>1<br>1<br>2<br>2<br>3<br>3<br>0<br>1<br>1<br>1<br>2<br>2<br>3<br>3<br>0<br>1<br>1<br>1<br>1<br>1<br>2<br>2<br>3<br>3<br>0<br>1<br>1<br>1<br>1<br>2<br>2<br>3<br>3<br>0<br>1<br>1<br>1<br>2<br>2<br>3<br>3<br>0<br>1<br>1<br>1<br>2<br>2<br>3<br>3<br>0<br>1<br>1<br>1<br>2<br>2<br>2<br>3<br>3<br>0<br>1<br>1<br>1<br>2<br>2<br>2<br>3<br>3<br>0<br>1<br>1<br>2<br>2<br>2<br>3<br>3<br>0<br>1<br>1<br>2<br>2<br>2<br>3<br>3<br>3<br>3<br>3<br>3<br>3<br>3<br>3<br>3<br>3<br>3<br>3 | 8           이름           김홍연비)           (영양반)           (영양반)           신영양           (영양반)           진영호           (영양반)           진영호           (영양반)           진영호           (영양반)           진영호           (영양반)           진영호           (영양반)           진영호           (영양반)           전명호           (영양반)           전명호           (영양반)           전명호           (영양반)           전명호           (영양반)           전명호           · · · · · · · · · · · · · · · · · · ·                                                                                                    | 등원           하원           하원                                                    | D<br>1<br><u>s</u><br>08:14<br>-<br>08:02<br>-<br>07:40<br>-<br>08:19<br>-<br>-<br>08:19<br>-<br>-<br>-<br>-<br>-<br>-<br>-<br>-<br>-<br>-<br>-<br>-<br>- | E<br>일<br>고<br>전울       | F<br>3<br>2<br>12:31<br>07:32<br>10:22<br>20:20<br>08:20<br>19:42<br>-<br>-<br>-<br>-<br>-<br>-<br>-<br>-<br>-<br>-<br>-<br>-<br>-                                                                                                    | G<br>4<br>38<br>08:14<br>20:03<br>7<br>20:03<br>-<br>07:56<br>21:59<br>08:20<br>08:20<br>08:20<br>20:02<br>-                                                    | H<br>5<br>08:15<br>19:00<br>13:22<br>-<br>07:56<br>18:00<br>08:22<br>-                                             | I           6           -           08:2           08:12           08:2           08:2           08:2           08:2           08:2           08:2                                                                                                    | J<br>7<br>2<br>1 06:3<br>1 06:3<br>1 06:2<br>1 13:3<br>1 06:2<br>2 11:5<br>1 00:2<br>2 12:5<br>2 00:2<br>2 12:5<br>2 10:2<br>2 12:5<br>2 12:5<br>1<br>1<br>1<br>1<br>1<br>1<br>1<br>1<br>1<br>1<br>1<br>1<br>1<br>1<br>1<br>1<br>1<br>1<br>1                                                                                                    | K<br>8<br>3<br>00:50<br>17:41<br>7<br>07:00<br>017:41<br>7<br>07:00<br>17:42<br>17:42<br>17:43<br>2<br>17:43<br>-<br>-<br>-<br>-<br>-<br>-<br>-<br>-<br>-<br>-<br>-<br>-<br>-                                                                                                    | 999    | M<br>10<br>単<br>20:03<br>07:40<br>20:03<br>-<br>07:00<br>21:10<br>08:14<br>20:19<br>-<br>21:4<br>つ7:30<br>20:21<br>21:10<br>08:14<br>-<br>20:21<br>20:21<br>20:                                                                                                    | N<br>11<br>38<br>068:21<br>20:04<br>07:59<br>20:03<br>-<br>07:59<br>20:03<br>-<br>08:13<br>19:21<br>-<br>08:19<br>20:04<br>-<br>00:59<br>-<br>00:59<br>-<br>-<br>-<br>-<br>-<br>-<br>-<br>-<br>-<br>-<br>-<br>-<br>- | 0<br>12<br>÷<br>/<br>/<br>07:23<br>20:34<br>08:14<br>09:00<br>-<br>19)    | P<br>13<br>4<br>17:35<br>-<br>07:51<br>19:19<br>15:22<br>-<br>-                                                                                                    | Q<br>0 <br>14<br>9<br>08:14<br>-<br>07:24<br>20:10<br>06:00<br>-<br>7:22<br>21:59<br>-                                                                         | R<br>R<br>20년 (<br>15<br>프<br>/<br>/<br>-<br>09:40<br>-<br>09:40<br>-                                              | S<br>이집<br>16<br>일<br>-   | T<br>T<br>T<br>T<br>T<br>T<br>T<br>T<br>T<br>T<br>T<br>T<br>T<br>T<br>T<br>T<br>T<br>T<br>T       | U<br>18<br>38<br>08:111<br>13:16<br>08:02<br>20:10<br>-<br>07:58<br>20:40<br>07:29<br>21:57<br>-            | V           19           ÷           08:119           13:43           08:01           14:01           ★           07:46           07:33           21:58           -           -           82 | W           20           국           08:20           08:20           08:11           19:59           -           07:36           17:42           07:37:36           -           -           -           -           -           -           -           -           -           -           -           -           -           -           -           -           -           -           -           -           -           -           -           -           -           -           -           -           -           -           -           -           -           -           -           -           -           -           -           -      -           - | 21<br>9<br>08:26<br>08:26<br>08:26<br>08:26<br>08:26<br>08:26<br>08:26<br>08:26<br>00:26<br>00:26<br>00:26<br>00:26<br>00:26<br>00:26<br>00:20<br>00:20<br>00<br>00:20<br>00:20<br>00:20<br>00:20<br>00:20<br>00:20<br>00:20<br>00:20<br>00:20<br>00:20<br>00:20<br>00:20<br>00:20<br>00:20<br>00:20<br>00:20<br>00:20<br>00<br>00:20<br>00:20<br>00:20<br>00:20<br>00:20<br>00:20<br>00:20<br>00:20<br>00:20<br>00<br>00<br>00<br>00<br>00<br>00<br>00<br>00<br>00<br>00<br>00<br>00<br>0                                                                                                    | Y<br>22<br><u>=</u><br>17:20<br>17:20<br>17:2 | 23<br>23<br>23<br>24                                                                        | 24<br>12:32<br>12:32<br>17:39<br>-<br>11:22<br>21:07<br>/<br>-                | AB                                                                                                    | 선 · · · · · · · · · · · · · · · · · · · |    | <u>AE</u><br>28<br>3<br>3<br>4                                                                | AF<br>결재<br>목<br>역수                     |            |            | AI<br>を<br>を<br>を<br>4<br>19<br>17<br>0<br>21<br>18<br>75<br>上年登記<br>25                                                                                                    |   |

### 홈페이지 운영 기본가이드 **출결 관리**

태깅 또는 비콘에 의해 자동으로 인식된 등하원시간 확인

#### 수동등하원입력

자동인식 또는 미인식 경우 수동으로 등하원시간 입력

|     |               |            |          |           |       |       |      | 김다      | 위 등 1명  |                        | 2020-02-25 |  |
|-----|---------------|------------|----------|-----------|-------|-------|------|---------|---------|------------------------|------------|--|
|     |               |            |          |           |       |       |      |         | 출결구분 :  | <ul> <li>출석</li> </ul> |            |  |
|     |               |            | 수동 등     | 하원 인      | 력시 시  | ·유륵   | 입력하  | 여저장     | 🗌 등원    | 00 🗸 00 🗸              |            |  |
|     |               |            |          |           |       | 1112  | _    |         | 🗌 하원    | 00 🗸 00 🗸              |            |  |
|     |               |            |          |           |       |       |      |         | 변경사유 :  | 선택 🗸                   |            |  |
|     | た つっ          | LII        |          |           |       |       |      |         | 푸시 여부 : | ● 미전송 ○ 전송             |            |  |
| Ŧ   | 콜 같습          | [드]        | 에자충격과리 \ | . 축격과리    |       |       |      |         |         | 확인 닫기                  |            |  |
|     | In Home > 2 - | 1119177 21 | 2422047  | 2209      |       |       |      |         |         |                        |            |  |
|     | 어린이출          | 결관리        |          |           |       |       |      |         |         |                        |            |  |
|     |               |            |          |           |       |       |      |         |         |                        |            |  |
|     | 2020-02-2     | 25         | 반 전체     |           | 원아이름  |       |      |         |         | 김색                     |            |  |
|     |               |            |          |           |       |       |      |         |         |                        |            |  |
| 121 |               |            |          |           |       |       |      | 수동등     | 하원 클    | 릭 수동 등하원               |            |  |
| 그린니 |               |            |          |           |       |       |      |         |         |                        |            |  |
|     | 반             | 이름         | 태그번호     | 비콘번호      | 등원시간  | 하원시간  | 출결내역 | 입력방식    | 사유      | 선택 🗌                   |            |  |
| 실수  | 개발반           | 구성주        | 62       | 273535348 | 08:18 | 08:19 | 출석   | 단말기(자동) |         |                        |            |  |
|     | 개발반           | 김다위        | 59       | 925209352 |       |       | 결석   |         |         |                        |            |  |
|     | 개발반           | 김정수        | 53       | 345406986 | 08:29 | 18:15 | 출석   | 단말기(자동) | 원아를     | · 선택 🔽 🚽               |            |  |
|     | 개발반           | 서아름        | 37       | 766736181 | 08:32 | 08:32 | 출석   | 단말기(자동) |         |                        |            |  |
|     | 개발반           | 조대헌        | 20       | 071617382 | 08:00 | 18:15 | 출석   | 단말기(자동) |         |                        |            |  |
|     | 개발반           | 황제선        | 10       | 000624684 | 08:23 | 08:23 | 출석   | 단말기(자동) |         |                        |            |  |
|     | 경영반           | 김강은        | 60       | 015340644 | 08:21 | 18:13 | 출석   | 단말기(자동) |         |                        |            |  |
|     | 대표반           | 남창현        | 48       | 845542130 | 08:00 | 21:55 | 출석   | 단말기(자동) |         |                        |            |  |
|     | 솔루션반          | 공성민        | 62       | 297307571 |       |       | 결석   |         |         |                        |            |  |
|     |               |            |          |           |       |       |      |         |         | _                      |            |  |

# 홈페이지 운영 기본가이드 반관리

반을 새로 등록 할 수 있고 또는 수정을 할 수 있습니다.

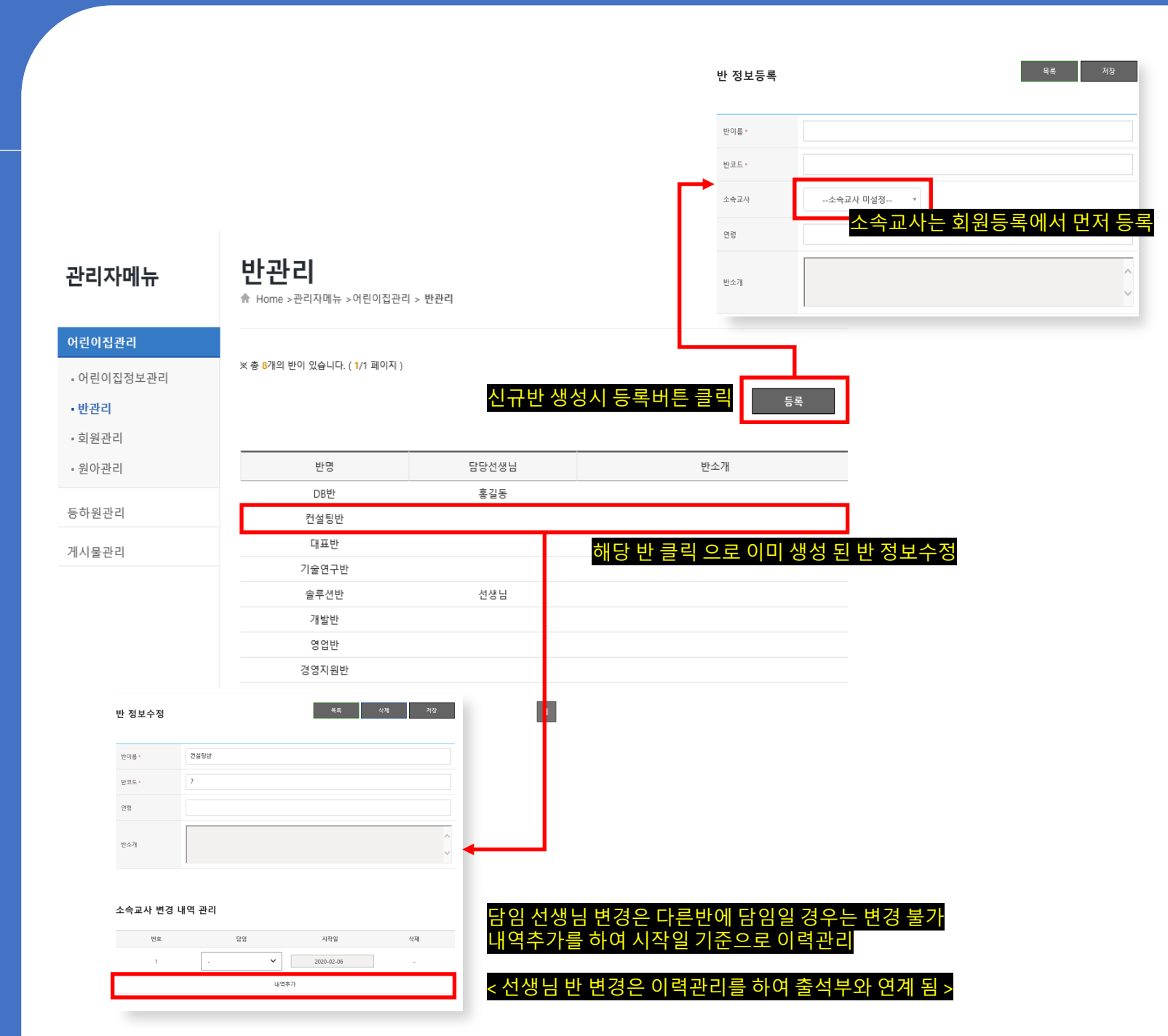

# 홈페이지 운영 기본가이드 **회원 관리**

아이누리 앱 또는 쌤요아이누리 홈페이지에서 가입 된 회원을 승인 하며 등록,탈퇴,삭제 처리

#### 학부모와 원아의 관계 설정

|                                                                                                    | * *                                                                                                    | <b>48명의 회원이 있</b>                                                                                                    | (습니다. ( <b>1</b> /5 퍼                     | 1이지)         |                                        |       |     |       |            |            |                                   |                                                                      |
|----------------------------------------------------------------------------------------------------|----------------------------------------------------------------------------------------------------|----------------------------------------------------------------------------------------------------|-------------------------------------------|--------------|----------------------------------------|-------|-----|-------|------------|------------|-----------------------------------|----------------------------------------------------------------------|
| 린이집정보관리                                                                                                    |                                                                                                    |                                                                                                    |                                           | -            |                                        | 1     |     |       |            | 7/ 18      |                                   |                                                                      |
| 관리                                                                                                    |                                                                                                    | 회원 신제                                                                                                    | - 구문 /                                    | 신제           | 회원이름                                   |       |     |       |            | 84         |                                   |                                                                      |
| 원관리                                                                                                    |                                                                                                    |                                                                                                    |                                           |              |                                        |       |     |       | ę          | 등록         |                                   |                                                                      |
| !아관리                                                                                                    |                                                                                                    |                                                                                                    |                                           |              |                                        |       |     |       |            |            |                                   | ↓ 신규외원 등독 외                                                          |
| ·원관리                                                                                                    | 순변                                                                                                    | 번 회원 ID                                                                                                    | 이름                                        | 구분           | 연락처                                    | 원아    | 소속반 | 관리자   | 신청일        |            |                                   |                                                                      |
|                                                                                                    | 1                                                                                                    | testksm002                                                                                                    | 공성민                                       | 학부모          | 010-3237-2813                          |       |     |       |            | 7 <b>5</b> | 회원 정보등록                           | **                                                                   |
| 물한다                                                                                                    | 2                                                                                                    | testksm001                                                                                                    | 공성민                                       | 학부모 하보고      | 010-3237-2813                          |       |     | 일반유저  |            | 2          |                                   |                                                                      |
|                                                                                                    | 3                                                                                                    | t001                                                                                                    | 중 중 한<br>서 새 니                            | 지구오<br>고지위   | 010-1111-1111                          |       |     | 일반유지  |            | R R        | 구분                                | ● 학부모 ○ 교직원 ○ 원장님                                                    |
|                                                                                                    | 5                                                                                                    | svs480032                                                                                                    | 남창현                                       | 원장님          |                                        | 관리자   |     | 22111 |            |            | *1910-01EL*                       |                                                                      |
|                                                                                                    | 6                                                                                                    | swdmsb1                                                                                                    | 홍길동                                       | 교직원          | 010-4464-0500                          |       |     | 일반유저  |            | R          | AD101                             | 중복체크를<br>중복체크를 선택해주시면 아이디입력이 가능합니다.                                  |
|                                                                                                    | 7                                                                                                    | shdhjdjd                                                                                                    | 공성민                                       | 학부모          | 010-3237-2813                          |       |     | 일반유저  |            | ş          |                                   |                                                                      |
|                                                                                                    | 8                                                                                                    | ksheydh001                                                                                                    | 공성민                                       | 학부모          | 010-3237-2813                          |       |     | 일반유저  | 2020/02/13 |            | 비일번호 *                            | 비밀변호는 영문, 숫자, 특수문자의 조합으로 9자리 이상 입력해주세요.                              |
|                                                                                                    | 9                                                                                                    | gsgsgsh                                                                                                    | 공성민                                       | 학부모          | 010-3237-2813                          |       |     | 일반유저  |            | ş          | 비밀번호확인 •                          |                                                                      |
|                                                                                                    | 10                                                                                                    | gaon9                                                                                                    | 김다위                                       | 학부모          | 010-9999-9999                          | 김다위   | 개발반 | 일반유저  |            | K.         |                                   |                                                                      |
|                                                                                                    |                                                                                                    |                                                                                                    |                                           |              | 1 2                                    | 3 4 5 |     |       |            |            | 이름*                               |                                                                      |
|                                                                                                    |                                                                                                    |                                                                                                    |                                           |              |                                        |       |     |       |            |            |                                   |                                                                      |
|                                                                                                    |                                                                                                    |                                                                                                    |                                           |              | 1 2                                    |       |     |       |            |            | 병명 :                              |                                                                      |
|                                                                                                    |                                                                                                    |                                                                                                    |                                           |              |                                        |       |     |       |            |            | 별명 ×                              | 글 작성시 별명이 노출됩니다 ex) 길등이 엄마 / 길등아빠                                    |
|                                                                                                    |                                                                                                    |                                                                                                    |                                           |              |                                        |       |     |       |            |            | 별명 :<br>프디저희 :                    | 글 작성시 별명이 노출됩니다 ex) 길등이 엄마 / 길등아쪽                                    |
|                                                                                                    |                                                                                                    |                                                                                                    |                                           |              |                                        |       |     |       |            |            | 별명 ·<br>류대전화 ·                    | 금 작성시 별명이 누출됩니다 eq 길동이 엄마 / 길동이빠<br>- 금 체외한 숫자만 입력해주세요.              |
| 회원 정보수정                                                                                                    | 2                                                                                                    |                                                                                                    | *                                         | <u>Ş</u>     | · Z ·                                  |       |     |       |            |            | 별명 *<br>유대전화 *<br>이미일 *           | 금 작성시 별명이 노출됩니다 eq 걸등이 엄마 / 길등아빠<br>제외한 숫자만 입력해주세요.                  |
| 회원 정보수정                                                                                                    | 2                                                                                                    |                                                                                                    | 8                                         | <del>R</del> | <u>।</u> <u>,</u><br>৬শ্ম <u>স</u> ম্ভ | ]     |     |       |            |            | 별명 ·                              | 금 작성시 발명이 노출됩니다 ed 걸등이 엄마 / 걸등아빠<br>                                 |
| 회원 정보수정<br>구분                                                                                                    | <ul> <li>한부요 ○</li> </ul>                                                                                                    | 프리뷰 〇 원장님                                                                                                    | 8                                         | <b>£</b>     | · 호<br>삭제 저장                           | <br>] |     |       |            |            | 별명 •<br>류대전화 •<br>이미일 •<br>죄원가입상태 | 금 작성시 발명이 뉴슬립니다 ed 걸등이 엄마 / 걸등아빠<br>- 중 제외한 숫자만 입력해주세요.<br>- 가 입신정   |
| 회원 정보수정                                                                                                    | 3<br>@ R42 O A<br>kaheydh001                                                                                                    | 프직원 〇 원장님                                                                                                    | 4                                         | £            | ্<br>কথ্য<br>মন্ড                      |       |     |       |            |            | 별명 •<br>류대현육 •<br>이미일 •<br>피원가입상태 | 을 작성시 발명이 뉴슬립니다 ed 걸등이 엄마 / 걸등아빠<br>                                 |
| 회원 정보수정                                                                                                    | 월<br>응 학부로 이<br>Eaheydh001<br>등록제고를 선택해주다                                                                                                | 교칙원 〇 원장님                                                                                                    | 옥<br>5립니다.                                | ξ.           | 4 <b>7</b> ] <b>A</b> S                |       |     |       |            |            | 별명 ·<br>유대진좌 ·<br>이미일 ·<br>최원가입상태 | 문 국성시 별명이 노출됩니다 ed 걸등이 엄마 / 걸등아빠<br>                                 |
| <b>회원 정보수정</b><br>구분<br>제용아이다 ·<br>네일반드                                                                                                    | 3<br>응 학부요 ()<br>동태4940001<br>등록제고를 선택해주·<br>비밀면요 트가                                                                                     | 교칙왕 〇 왕장님<br>1면 아이디입력이 가능                                                                                                    | 옥<br>:<br>:<br>:<br>:<br>:<br>:<br>:<br>: | 8            | 4 <b>3</b>                             |       |     |       |            |            | 별정 ·<br>유대전좌 ·<br>이미일 ·<br>최원가입상태 |                                                                      |
| <b>회원 정보수정</b><br>구분<br>체용아이다<br>네일번호<br>이동·                                                                                                    | 3<br>응 학부요 ()<br>동비haydh001<br>등북제고를 선택하우<br>이 방법으로 추가<br>공상전                                                                            | 교직용 〇 왕장님<br>1만 아이디일쪽이 가는<br>왕                                                                                                    | 역<br>#답니다:                                | R            | 4 <b>3</b>                             |       |     |       |            |            | 별명 ·<br>유대전화 ·<br>이미월 ·<br>최원가입상태 |                                                                      |
| 회원 정보수정<br>- 구분<br>제리아이디・<br>네일번호<br>이용・<br>                                                                                                    | 3                                                                                                    | 교직용 〇 왕장님<br>1만 아이디오먹이 가는<br>1위                                                                                                    | 쪽:<br>8월니다.                               | 4            | 4 <b>4 A</b> 3                         |       |     |       |            |            | 별명 ·<br>유대전화 ·<br>이미월 ·<br>제원가입상태 | 응 국정시 발명이 노출됩니다 ed 같음이 엄마 / 같음이쪽<br>- 금 적요한 숫자만 일찍해주세요.<br>[<br>기압신청 |
| 회원 정보수정<br>                                                                                                    | 3<br>응 학부요 이 1<br>동haydh001<br>국해제고를 전력적주<br>                                                                                            | 교직용 〇 왕장님<br>(원 아이디알먹이 가는<br>왕<br>                                                                                                    | 8월니다.<br>9월 니다.<br>약 / 길동이팩               | 8            | 4 <b>4 A</b> B                         |       |     |       |            |            | 별영·<br>유대전유·<br>이이절·<br>죄원가입상태    | 응 국정시 발명이 노출됩니다 ed 같은이 엄마 / 같은이쪽<br>- 출 적요한 숫자만 일찍해주세요.<br>[<br>기안신청 |
| 회원 정보수정<br>                                                                                                    | 3                                                                                                    | 교칙용 〇 용장님<br>(현 아이디오먹이 가는<br>용<br>                                                                                                    | 약 / 길등이쪽                                  | 4            | 424 NB                                 |       |     |       |            |            | 별명 ·                              | 응 국정시 발명이 노출됩니다 ed 같은이 엄마 / 같은이쪽<br>- 출 적의한 숫자만 입력해주세요.<br>[<br>기압신정 |
| 회원 정보수정<br>- 구분<br>체용아이디・<br>네일반트<br>이용・<br>                                                                                                    | 3                                                                                                    | 교칙용 ○ 용장님<br>(연 아이디오텍아 가는<br>와<br>                                                                                                    | 옥<br>- 합니다.<br>다 / 길동이팩                   | 4            | 신제 전망                                  |       |     |       |            |            | 별영·<br>유대한유·<br>이미일·<br>죄원가입상대    | 문 국정시 발명이 노출됩니다 ed 길들이 엄마 / 길들아락<br>- 클 적요한 숫자만 입력해주색요.<br>기 입신청     |
| 회원 정보수정<br>- 구분<br>체용아이디・<br>네일반트<br>- 이용・<br>                                                                                                    | 영                                                                                                    | 교칙용 〇 용장님<br>(연 아이디알텍아 가는<br>))<br>(인 아이디알텍아 가는<br>))<br>(인 아이디알텍아 가는)<br>(인 아이디알텍아 가는)<br>(인 아이디알텍아 가는)<br>(인 아이디알텍아 가는)<br>(인 아이디알텍아 가는)<br>(인 아이디알텍아 가는)<br>(인 아이디알텍아 가는)<br>(인 아이디알텍아 가는)<br>(인 아이디알텍아 가는)<br>(인 아이디알텍아 가는)<br>(인 아이디알텍아 가는)<br>(인 아이디알텍아 가는)<br>(인 아이디알텍아 가는)<br>(인 아이디)<br>(인 아이디)<br>(인 아이더)<br>(인 아이디)<br>(인 아이더)<br>(인 아이더)<br>(인 아이더)<br>(인 아이더)<br>(인 아이더)<br>(인 아이더)<br>(인 아이더)<br>(인 아이더)<br>(인 아이더)<br>(인 아이더)<br>(인 아이더)<br>(인 아이더)<br>(인 아이더)<br>(인 아이더)<br>(인 아이더)<br>(인 아이더)<br>(인 아이더)<br>(인 아이더)<br>(인 아이더)<br>(인 아이더)<br>(인 아이더)<br>(인 아이더)<br>(인 아이더)<br>(인 아이더)<br>(인 아이더)<br>(인 아이더)<br>()<br>()<br>()<br>()<br>()<br>()<br>()<br>()<br>()<br>()<br>()<br>()<br>() | 옥<br>: 알니다.<br>다 / 길동아파                   | 8            | 신제 지망                                  |       |     |       |            |            | 별영·<br>유대한유·<br>이미일·<br>의원가입상대    | 응 국정시 발명이 노출됩니다 ed 김동이 영대 / 김동아쪽<br>- 홈 적요한 숫자만 입력해주색요.<br>- 기압신청    |
| 고분         고분           고분         교육아이다·           체육아이다·         ·           체육아이다·         ·           ·         ·           ·         ·           ·         ·           ·         ·           ·         ·           ·         ·           ·         ·           ·         ·           ·         ·           ·         ·           ·         ·           ·         ·           ·         ·           ·         ·           ·         ·           ·         ·           ·         ·           ·         ·           ·         ·           ·         ·           ·         ·           ·         ·           ·         ·           ·         ·           ·         ·           ·         ·           ·         ·           ·         ·           ·         ·           ·         ·           ·         ·           · | 3<br>④ 환부요 이 아<br>동차890000<br>등록제표를 선택해주나<br>미월번포 프카<br>금상면<br>지하고<br>금 작성시 열양이 노력<br>이002372813<br>-를 제외한 소자만 입니<br>및<br>및 특별 및 특별 및 특별 | 교칙용 ○ 용장님<br>(연 아이디알텍아 가)<br>)<br>)<br>)<br>)<br>)<br>)<br>)<br>)<br>)<br>)<br>)<br>)<br>)<br>)<br>)<br>)<br>)<br>)                                                                                                    | 목<br>2월니다.<br>다 / 일등이쪽                    | 8            | 424 713                                |       |     |       |            |            | 별명·<br>유대한유·<br>이미일·<br>의원가입상대    | 로 국정시 발명이 노출됩니다 ed 김동이 영대 / 김동아帝<br>- 홈 제외한 숫자만 입력해주세요.<br>[<br>가입신청 |
| 고분         고분           고분         교육아이다·           교육아이다·         ·           교육아이다·         ·           ·         ·           ·         ·           ·         ·           ·         ·           ·         ·           ·         ·           ·         ·           ·         ·           ·         ·           ·         ·           ·         ·           ·         ·           ·         ·           ·         ·           ·         ·           ·         ·           ·         ·           ·         ·           ·         ·           ·         ·           ·         ·           ·         ·           ·         ·           ·         ·           ·         ·           ·         ·           ·         ·           ·         ·           ·         ·           ·         ·           ·         ·           · | 3                                                                                                    | 교직원 〇 원장님<br>(연 아이디오텍아 가)<br>와<br>                                                                                                    | 목<br>2월니다.<br>다 / 일등이쪽                    | 8            | 424 732                                |       |     |       |            |            | 별명·<br>유대한유·<br>이미일·<br>의원가입상대    | 로 작성시 발명이 노출됩니다 ed 김동이 엄마 / 김동아북<br>- 홈 제외한 숫자만 입력배주세요.<br>기 입신 정    |
| <b>회원 정보수정</b><br>- 구분<br>제왕아이다 - 대<br>배왕면도<br>· 내 왕면도<br>· 내 왕면도<br>· 내 왕면도<br>· · · · · · · · · · · · · · · · · · ·                                                                                                     | ····································                                                                                                    | 교칙용 () 왕장님<br>1연 아이디었먹이 가는<br>화<br>1왕니다 eo 공동이 영<br>리쪽주석요.                                                                                                    | 옥:<br>바랍니다:<br>다 / 같동아쪽                   | R.           | 44 N2                                  |       | 입회원 | 의 승역  | 키, 비밀      |            | 별명·<br>류대한최·<br>이메일·<br>최원가입상대    | 로 작성시 발명이 노출합니다 ed 갈등이 업대 / 갈등이책<br>- = 제외한 숫자만 입력해주세요.<br>          |

## 홈페이지 운영 기본가이드 원아관리

보육정보시스템에서 **"아동정보 전송"** 버튼 눌러 동기화 처리 <mark>필수</mark>

보육정보시스템에서 동기화 된 원아 정보는 반 정보가 없기 때문에 **"반 이동 처리"**를 완료해야 반별 출석부가 만들어진다.

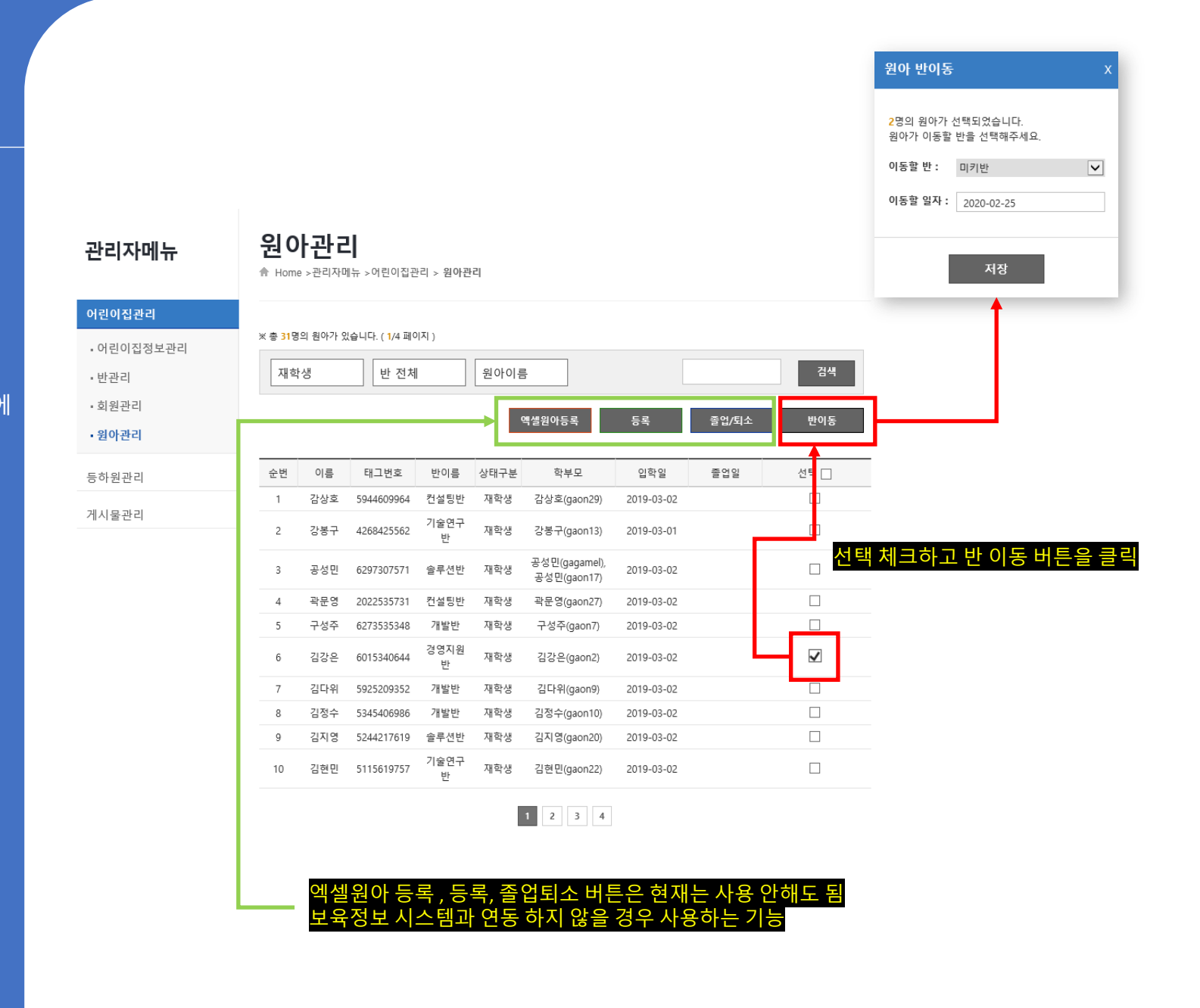

# 홈페이지 운영 기본가이드 원아관리 (원아수정)

원아정보의 입소퇴소는 보육정보시스템에서 가져오고 학부모, 태그, 반 정보 등을 수정할 경우에 사용

#### 관리자메뉴

# 어린이집관리

원아관리

♠ Home >관리자메뉴 >어린이집관리 > 원아관리

| - 1 | 어린이 | 집정  | 보괸 | 2 |
|-----|-----|-----|----|---|
| • • | 반관리 | 1   |    |   |
| - 3 | 회원곤 | 리   |    |   |
| •   | 원아곤 | 리   |    |   |
| 전   | 자출길 | 불관리 |    |   |

게시물관리

| 원생 정보 수정 |                                       | 목록 | 삭제   | 저장     |
|----------|---------------------------------------|----|------|--------|
|          |                                       |    |      |        |
| 이름*      | 길位                                    |    |      |        |
| 아동고유번호 * | 170815420022055255                    |    |      |        |
| 사진첨부     | 기존 사진은 삭제됩니다                          |    |      | 찾아보기   |
| 소속반 *    | 달냥반                                   |    | 반이동  | 이력 관리  |
| 생년월일 *   | 2017-08-15                            |    |      |        |
| 비콘태그번호   | 태그 미설정 *<br>태그번호 / 상태(정상.폐기등) / 현재사용자 |    |      |        |
| 배용마중인관계  | 선택해주세요                                |    |      | *      |
| 배응마중인이름  |                                       |    |      |        |
| 입학일      | 2020-02-02                            |    |      |        |
| 졸업일      |                                       |    |      |        |
| 상태구분 *   | 재학생                                   |    | 원아 ( | 상태 관리  |
| 특이사항     |                                       |    |      | ^<br>\ |
| 원아-학부모 연 | 동                                     |    |      |        |

# 홈페이지 운영 기본가이드 비콘 태그관리

태그를 추가 할 경우 태그 등록 또는 원아를 태그번호와 매칭

| 관리자메뉴                      | 비콘 [<br>♠ Home >관         | <b>태그관려</b><br>리자메뉴 >전자출공 | -<br>관리 > 비콘 태그관리  |           |            |       |     |      |  |    |    |
|----------------------------|---------------------------|---------------------------|--------------------|-----------|------------|-------|-----|------|--|----|----|
| 어린이집관리<br>등하원관리<br>· 출석부   | ※ 총 <mark>51</mark> 개의 비문 | 콘정보가 있습니다.                |                    | 엑씰태       | 그등록        | 등록 저? | Ċn. |      |  |    |    |
| •비콘 태그관리                   | 비콘번호                      | 사용상태                      | 원아명                |           | 갱신일자       | 특이사항  | 삭제  |      |  |    |    |
| • 휴일관리                     | 1000624684                | 사용 💙                      | 1000624684 / 황제선(개 | ¥         | 2020-02-06 |       | 삭제  |      |  |    |    |
| <ul> <li>원아등원일수</li> </ul> | 1932137118                | 사용 💙                      | 1932137118 / 조연정(솔 | ¥         | 2020-02-04 |       | 삭제  |      |  |    |    |
| 게시물관리                      | 2022535731                | 사용 🗸                      | 2022535731 / 곽문영(컨 | v         | 2020-02-04 |       | 삭제  |      |  |    |    |
|                            | 2071617382                | 사용 🗸                      | 2071617382 / 조대헌(개 | ¥         | 2020-02-06 |       | 삭제  |      |  |    |    |
|                            | 2239458333                | 사용 🗸                      | 2239458333 / 전병준(솔 | ¥         | 2020-01-23 |       | 삭제  |      |  |    |    |
|                            | 2512060728                | 사용 🗸                      | 2512060728 / 정화진(솔 | ¥         | 2020-02-19 |       | 삭제  |      |  |    |    |
|                            | 268514393                 | 사용 🗸                      | 268514393 / 박선옥2(솔 | Ŧ         | 2020-02-06 |       | 삭제  |      |  |    |    |
|                            | 2938031672                | 사용 🗸                      | 2938031672 / 정영준(기 | Ŧ         | 2020-02-06 |       | 삭제  |      |  |    |    |
|                            | 3198144165                | 사용 🗸                      | 3198144165 / 장길주(영 | Ŧ         | 2020-02-06 |       | 삭제  | ,    |  |    |    |
|                            | 3291013012                | 사용 🗸                      | 3291013012 / 문성배(컨 | 비콘 태그     | 정보 등록      |       |     |      |  |    |    |
|                            |                           |                           |                    | Beacon 번호 | <u>5</u> * | 중복체크  |     |      |  |    |    |
|                            |                           |                           |                    | 사용상태      |            | 정상    |     |      |  |    | ~  |
|                            |                           |                           |                    | 100 /     |            |       |     | <br> |  |    |    |
|                            |                           |                           |                    | 특이사항      |            |       |     |      |  |    | ^  |
|                            |                           |                           |                    |           |            |       |     |      |  |    | ~  |
|                            |                           |                           |                    |           |            |       |     |      |  | 목록 | 저장 |

# 홈페이지 운영 기본가이드 비콘 태그관리

태그의 신규 태그번호와 원아를 매칭할 경우

사용중인 태그번호를 다른원아에게 변경할 경우

# 비콘 태그관리

✿ Home >관리자메뉴 >전자출결관리 > 비콘 태그관리

※ 총 51개의 비콘정보가 있습니다.

| 비콘번호       | 사용상태            | 원아명                                              | 갱신일자       | 특이사항     | 삭제 |
|------------|-----------------|--------------------------------------------------|------------|----------|----|
| 1000624684 | 사용 🗸            | 1000624684 / 황제선(개 *                             |            | 법 경 중 권자 | 삭제 |
| 1932137116 | <del>시용</del> ¥ | Beacon 미설정 ▼                                     | 2020-02-04 | 변경 후 시경  | 삭제 |
| 2022535731 | 사용 🗸            | 2022535731 / 곽문영(컨 *                             | 2020-02-04 |          | 삭제 |
| 2071617382 | 사용 🗸            | 오<br>4745030026 / 박경채(영업반)                       | 2020-02-06 |          | 삭제 |
| 2239458333 | 사용 🗸            | 9900266 / 박선옥(솔루션반)                              | 2020-01-23 |          | 삭제 |
| 2512060728 | 사용 🗸            | 268514393 / 박선옥2(솔루션반)<br>3470658483 / 박태근(컨설팅반) | 2020-02-19 |          | 삭제 |
| 268514393  | 사용 🗸            | 3843928275 / 백운성(기술연구                            | 2020-02-06 |          | 삭제 |
| 2938031672 | 사용 🗸            | 면)<br>2938031672 / 영정문(기 *                       | 2020-02-06 |          | 삭제 |